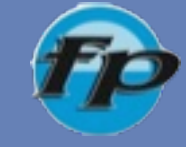

# DE COLONIA CLEF BURGOS

## **CIFP Simón de Colonia**

Centro Integrado de Formación Profesional Burgos SIM N N

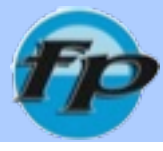

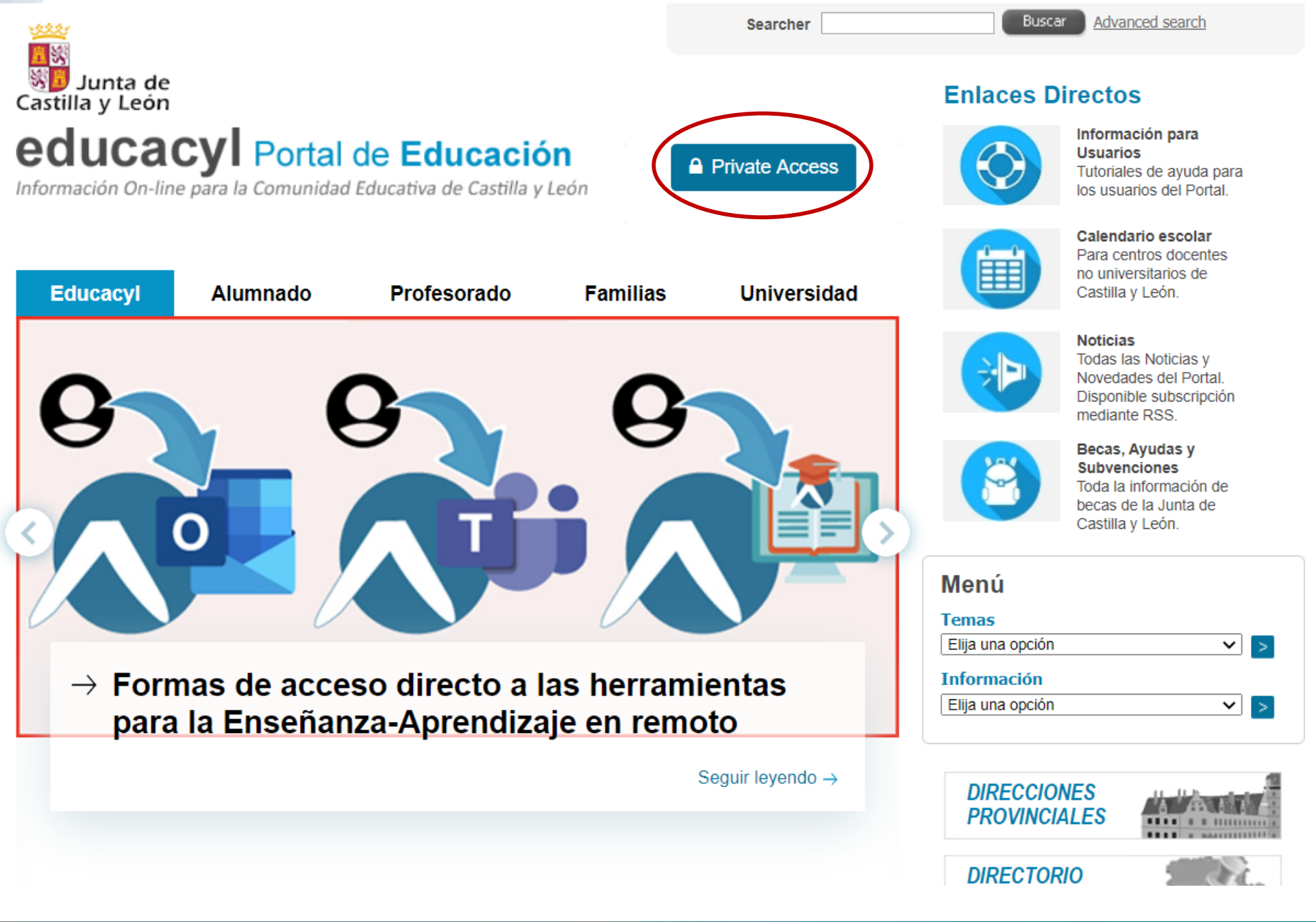

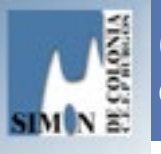

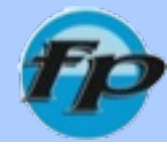

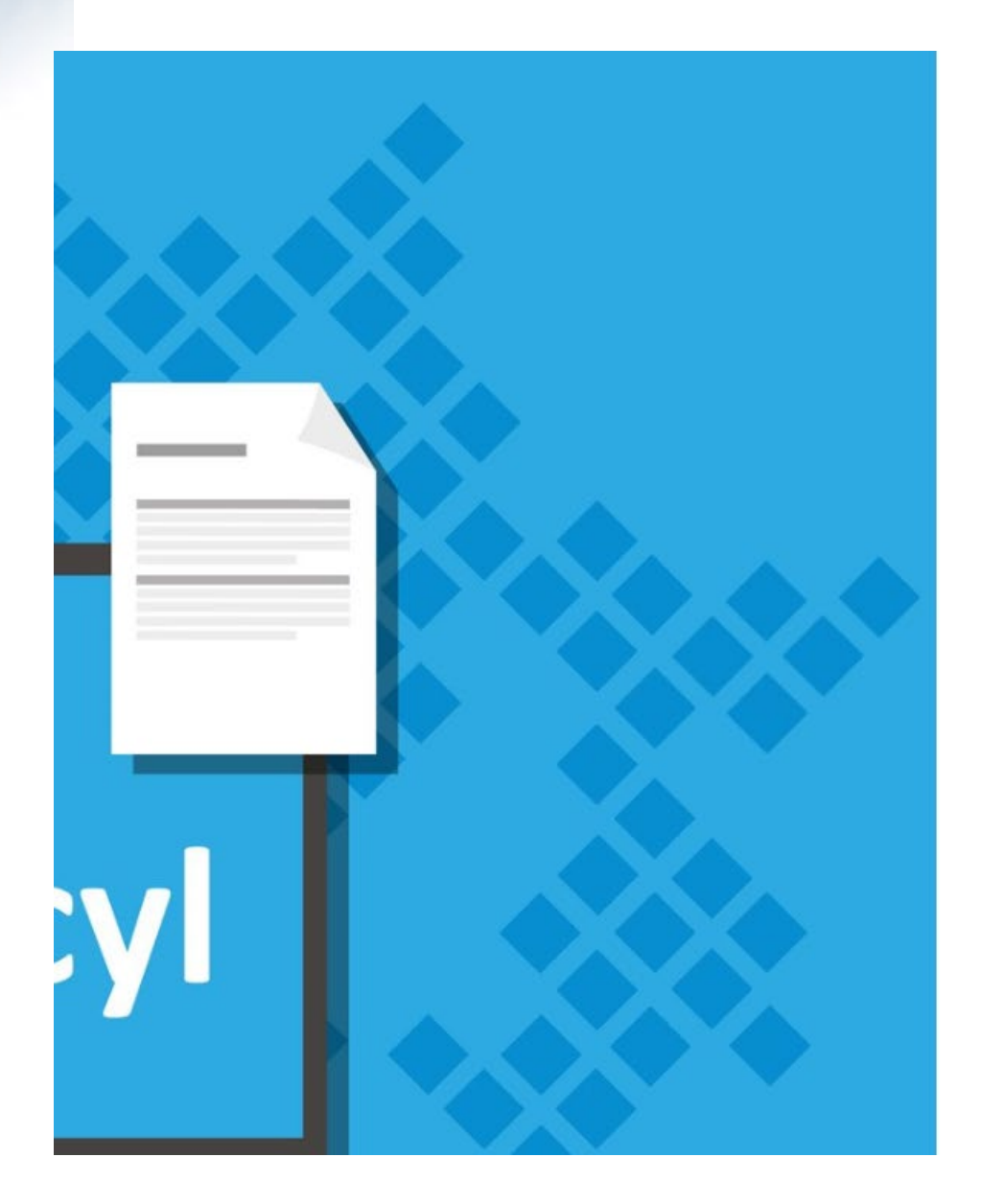

### **Q** educacyl

Nombre de Usuario y Contraseña.

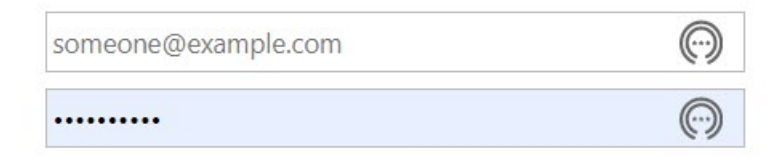

#### Sign in

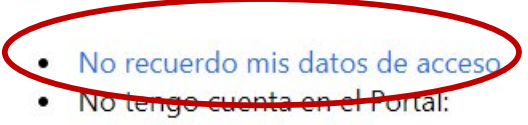

- ¿Puedo darme de alta?
- Darse de alta

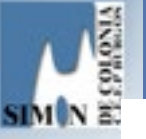

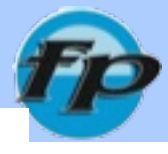

#### educacyl Portal de Educación

Información On-line para la Comunidad Educativa de Castilla y León

## Generar clave educacyl

#### Identificación

Por favor, seleccione uno de los colectivos que se muestran.

ALUMNO MENOR DE 14 AÑOS. Soy un padre/madre/tutor y quiero recuperar la contraseña de mi hijo/a.

CREDENCIALES DEL CENTRO - Soy director/a y no recuerdo la contraseñas de acceso de mi centro.

Tengo cuenta en el Portal de Educación.

S CANCELAR

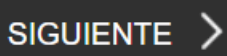

2

3

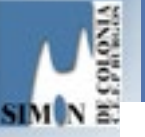

#### educacyl Portal de Educación

Información On-line para la Comunidad Educativa de Castilla y León

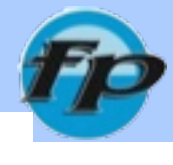

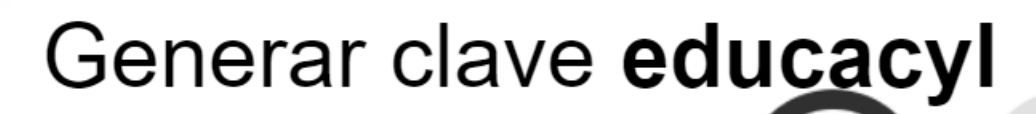

#### Identificación

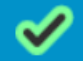

 $\odot$ 

🎸 Tengo cuenta en el Portal de Educación.

Proporcione uno de los siguientes datos de identificación.

Cuenta del Portal

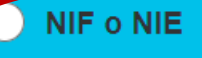

ANTERIOR CANCELAR <

SIGUIENTE

2

3

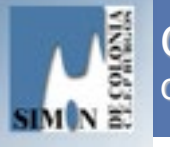

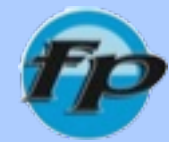

## Generar clave educacyl

#### Confirmación

Tengo cuenta en el Portal de Educación.

Introduzca el código de confirmación que ha recibido por correo electrónico.

Código

### Recibirás un correo electrónico con un código de confirmación

3

CONFIRMAR >

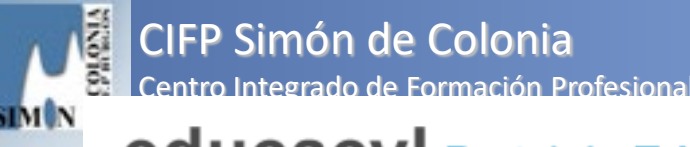

## FP

#### educacyl Portal de Educación

Información On-line para la Comunidad Educativa de Castilla y León

### Generar clave educacyl

Proceso completado

Hemos procedido a generar una nueva contraseña para su cuenta de usuario. Por favor, tome nota de ella.

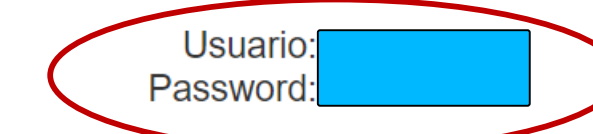

Recuerde que puede modificar la clave en cualquier momento a través de la opción Mis Datos de educacyl

### Verás tu usuario <u>usuario@educa.jcyl.es</u> Tu nueva password (contraseña)

FINALIZAR >

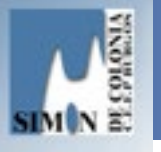

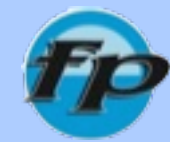

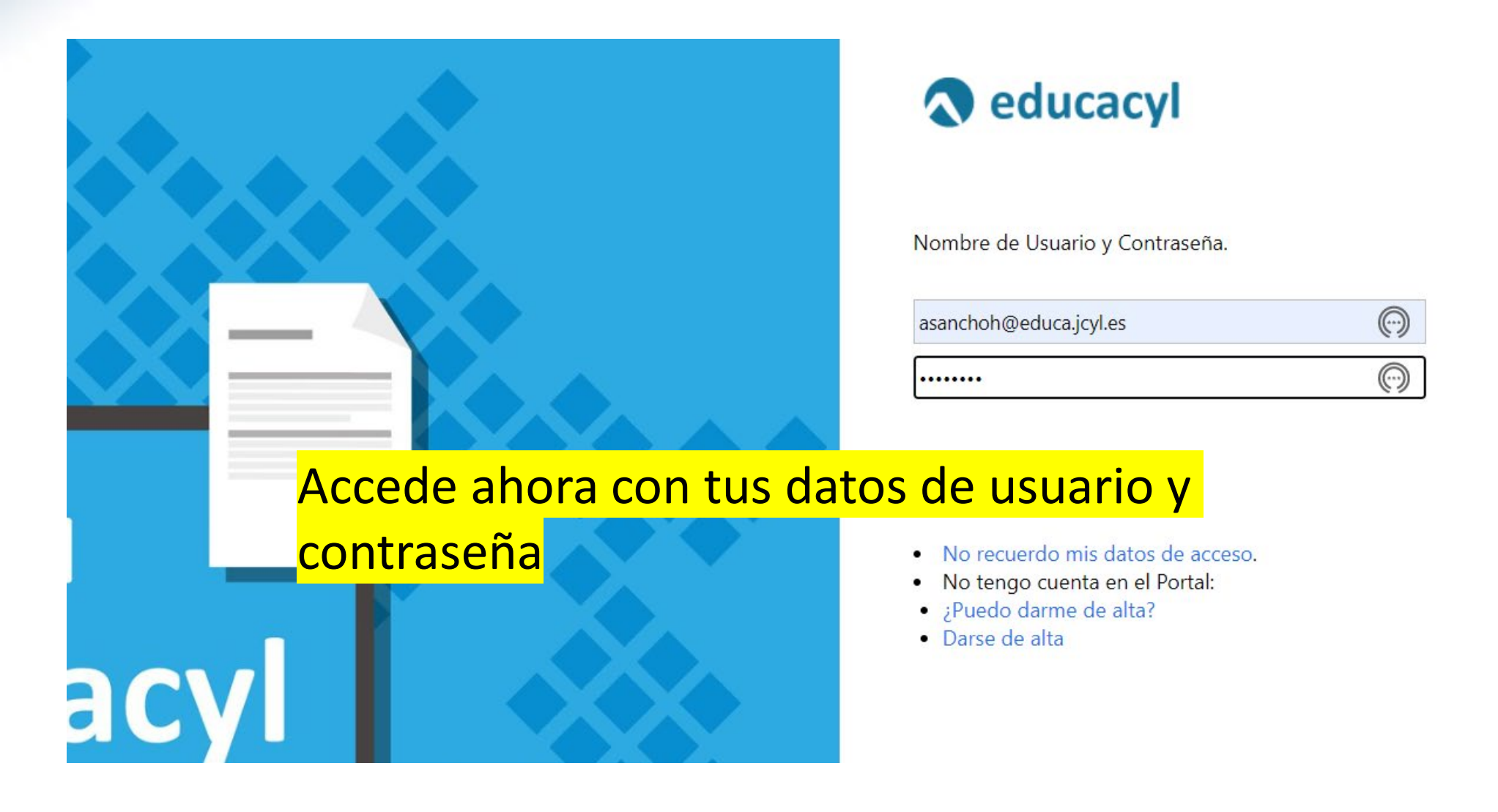

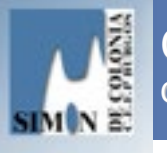

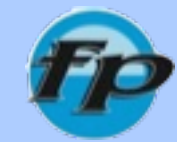

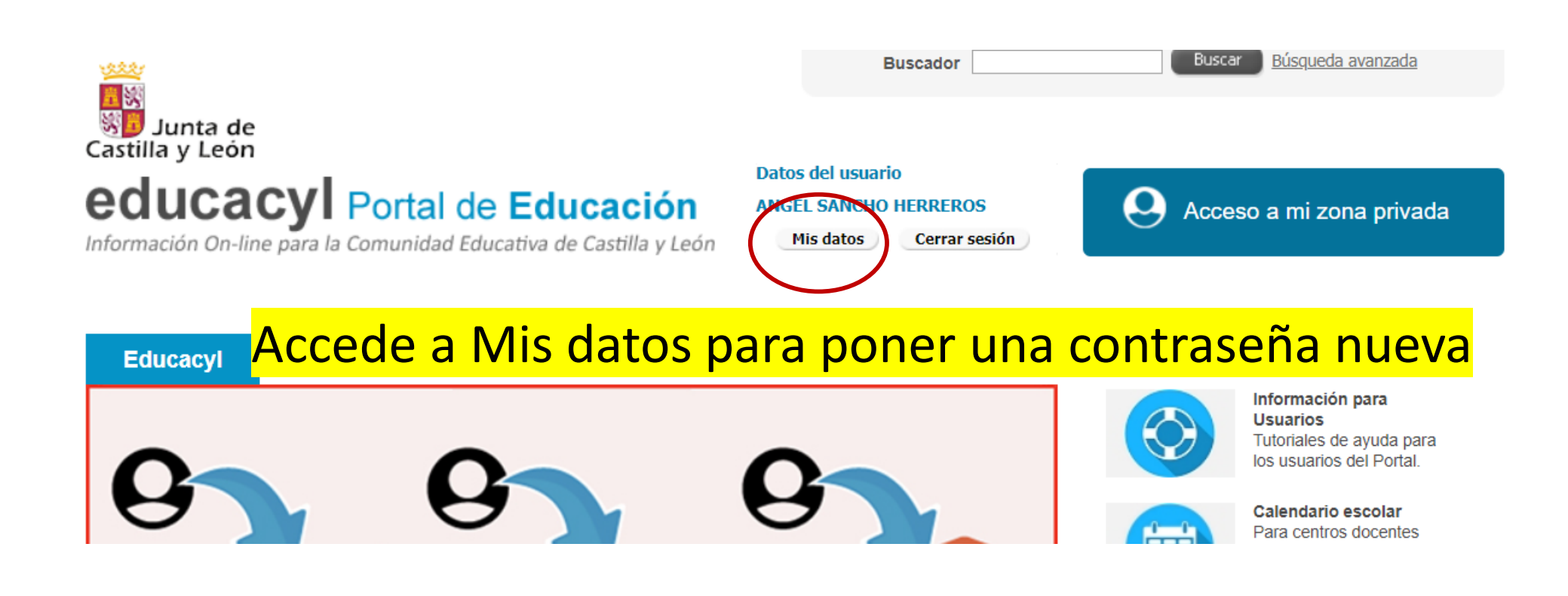

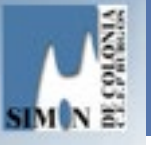

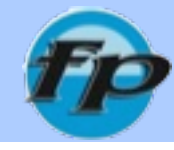

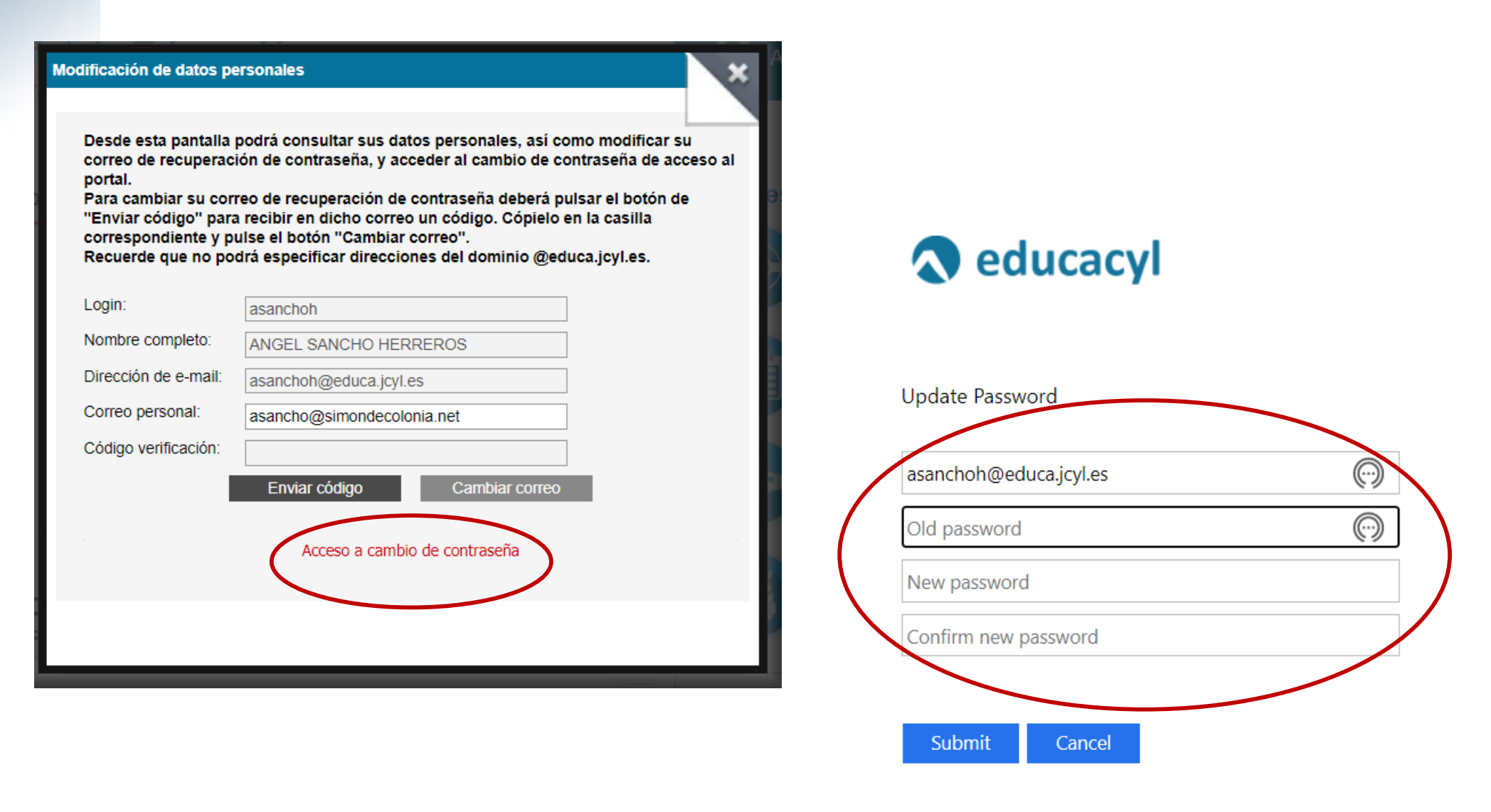

Escriba su identificador con el formato

ca.jcyl.es. Una vez finalizado el Itana o pestaña.

<mark>Accede a cambio de contraseña y pon una nueva</mark> <sup>cajcyl.es. Una ve (apúntala)</sup>